Ernst C. Zach rEgistrA Hilfetexte

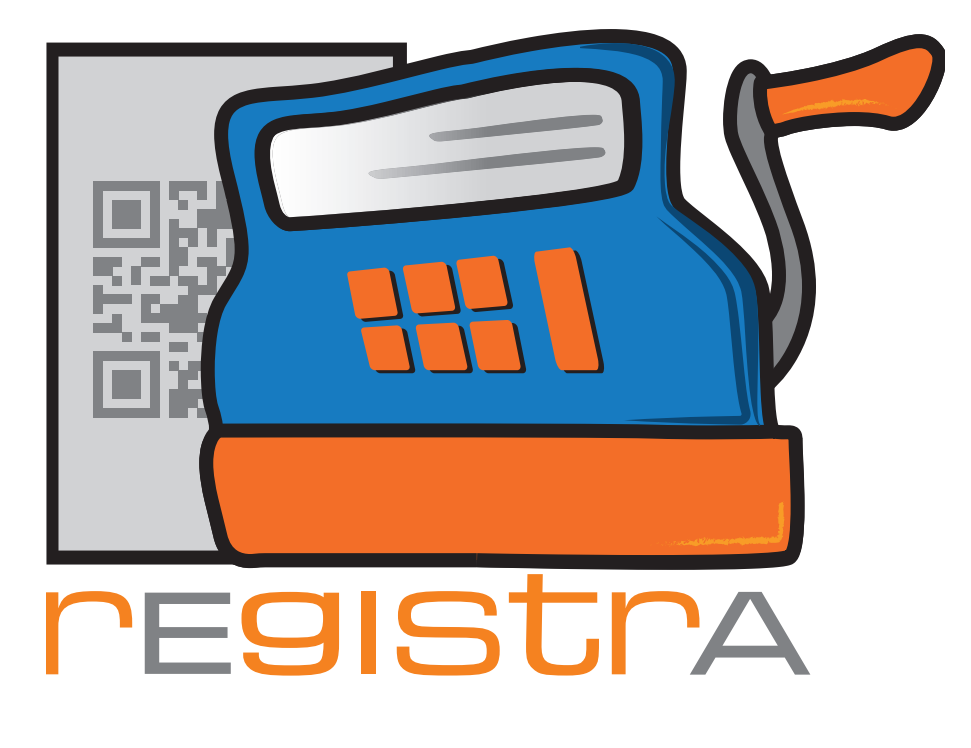

# 05. Kundendaten

# www.registra.at

rEgistrA © Ernst C. Zach/Alexander Zach 2015-2021

Layout: Lena Zach, BA

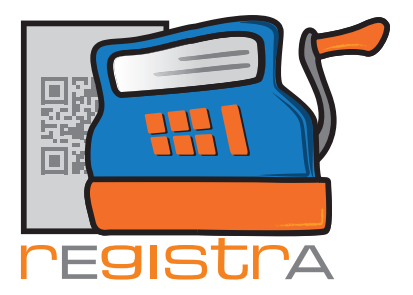

### 05.Kundendaten

| <b>5.1.</b><br>5.1.1 (<br>5.1.2 ) | Einen neuen Kunden anlegen<br>externe Kundennummer<br>Kunden ausblenden     | <mark>Seite</mark><br>Seite O<br>Seite O | 003<br>04<br>04 |
|-----------------------------------|-----------------------------------------------------------------------------|------------------------------------------|-----------------|
| 5.2.                              | Kundensuchen                                                                | Seite                                    | 005             |
| 5.3.                              | Kundendaten bestehender<br>Kunden ändern                                    | Seite                                    | 006             |
| 5.4.                              | Kundendaten in einem neuen<br>Beleg eintragen und den Kunden<br>neu anlegen | Seite                                    | 008             |

rEgistrA

05. Kundendaten

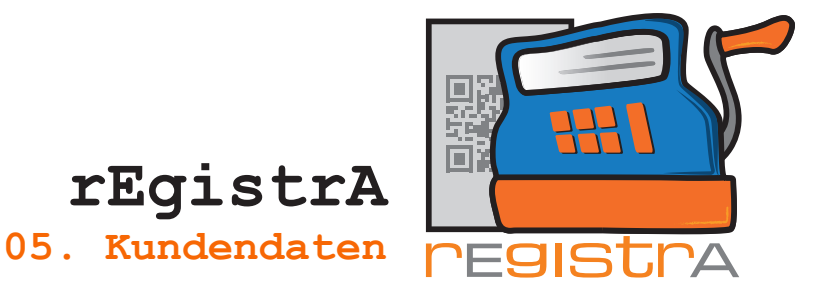

## 5.1. Einen neuen Kunden anlegen

Man kann einen neuen Kunden direkt bei der Belegeingabe (vergleiche Punkt 4. in diesem Dokument) oder über den Aufruf "Verwalten" – "Kunden anlegen" eintragen:

| 🛒 rEgistrA : | 1.01 - Tes                                      | tkassa - | Anmeldu | ung: LENA     |       |              |                    |                |                                | 3  | × |
|--------------|-------------------------------------------------|----------|---------|---------------|-------|--------------|--------------------|----------------|--------------------------------|----|---|
| Programm     | Belege                                          | RKSV     | DEP-Ex  | port/Auswertu | ung   | Import       | Verv               | valten         | Konfiguration                  | ?  |   |
|              |                                                 |          |         |               |       |              |                    | Kund           | e anlegen                      |    |   |
|              |                                                 |          |         |               |       |              |                    | Kunde<br>Kunde | e Namenssuche<br>e Nummernsuch | ne |   |
|              | Mit Hechtsklick auf eine freie Flache: Vorlage- |          |         |               |       |              | Vorlagen verwalten |                |                                |    |   |
|              |                                                 |          |         |               | Layou | ut verwalten |                    |                |                                |    |   |
|              |                                                 |          |         |               |       |              | _                  | Artike         | elliste                        |    |   |

Mit "anlegen" wird die Person oder Firma zum Kundenstock hinzugefügt.

| 🛒 Kunden anlegen        |                                        |
|-------------------------|----------------------------------------|
| Anlegen von:            | ⊙ Person ⊂ Firma externe Kundennummer: |
| Nachname:               |                                        |
| Vorname:                |                                        |
| Titel vor/nachgestellt: |                                        |
| Zeile unter Name:       |                                        |
| Strasse:                |                                        |
| Plz/Ort:                |                                        |
| Zeile unter Ort:        |                                        |
| Standardtext/Steue      |                                        |
| E-Mail Adresse          |                                        |
|                         | Kunden in Kundenliste ausblenden?      |
| letzte Änderung:        | anlagen                                |
|                         | aniegen                                |

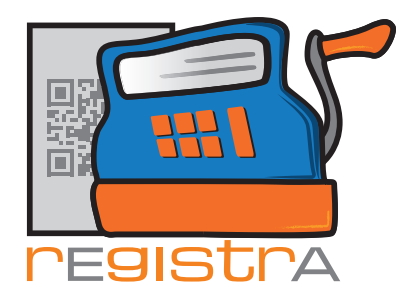

#### 5.1.1 Externe Kundennummer

Unter "externe Kundennummer" kann für die erfolgreiche Synchronisierung mit anderen Kundenlisten eine weitere Kundenummer angegeben werden.

rEgistrA

05. Kundendaten

|       | 🛒 Kunden anlegen                  |
|-------|-----------------------------------|
| 5.1.1 | Anlegen von:                      |
|       | Nachname:                         |
|       | Vorname:                          |
|       | Titel vor/nachgestellt:           |
|       | Zeile unter Name:                 |
|       | Strasse:                          |
|       | Piz/Ort:                          |
|       | Zeile unter Ort:                  |
|       | Standardtext/Steue                |
|       | E-Mail Adresse                    |
| 5.1.2 | Kunden in Kundenliste ausblenden? |
|       | letzte Änderung:                  |
|       | anlegen                           |

### 5.1.2 Kunden ausblenden

Nicht regelmäßig benötigte Kunden können zur besseren Übersicht in der Suche ausgeblendet werden.

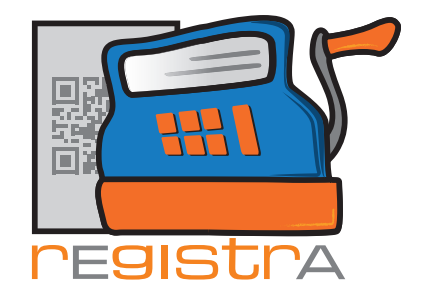

## 5.2. Kunden suchen

Unter dem Reiter "Verwalten" gibt es die Auswahl "Kunden Suche" hier können bereits angelegte Kunden gesucht werden:

rEgistrA

05. Kundendaten

| 🛒 Kunden                 | suche                                                     |                          |                                     | ×          |
|--------------------------|-----------------------------------------------------------|--------------------------|-------------------------------------|------------|
| Kunden Nr.               | Nach/Firmename                                            | Vorname/Ansprech Partner | externe Kunden Nr.                  | -          |
| Kundensuche              | Nach/Firmenname                                           | Vorname/Ansprech Partner | externe Kunden Nr. Externe Kundennu | ▼<br>====? |
| suche hach:<br>auswählen | Nach/Firmenname     Kundennummer     externe Kundennummer |                          | endete Nunden anzeige<br>Schließer  | en /       |

In der Kundenliste kann nach "Name/Firmename", "Kundennummer" und "externe Kundennummer" gesucht werden.

Mit Hilfe der Checkbox "Ausgeblendete Kunden anzeigen?" kann festgelegt werden, dass bei der Suche auch ausgeblendete Kunden berücksichtigt werden sollen.

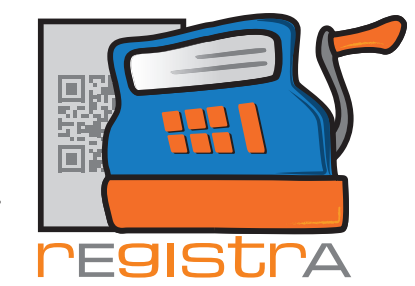

rEgistrA 05. Kundendaten

## 5.3. Kundendaten bestehender Kunden ändern

Man kann die Daten bestehender Kunden jederzeit ändern, in dem man sich den gewünschten Kunden mit den oben beschriebenen Aufrufen sucht und mit Doppelklick oder der Enter-Taste auswählt.

| 🛒 2: Friedlich          |                           | x      |
|-------------------------|---------------------------|--------|
| Kundennummer:           | 2 © Person © Firma        | C →    |
| Nachname:               | Friedlich                 |        |
| Vorname:                | Stefanie                  |        |
| Titel vor/nachgestellt: | BA                        |        |
| Zeile unter Name:       |                           |        |
| Strasse:                | Seitenstraße 77           |        |
| Plz/Ort:                | 7560 Kleinstadt           |        |
| Zeile unter Ort:        |                           |        |
| Standardtext:           |                           |        |
| E-Mail Adresse          | stefaniefriedlich@mail.at |        |
| letzte Änderung:        | LENA: 18.01.2017, 02:58   |        |
|                         | andern                    | leisen |

Um den Kunden bearbeiten zu können, muss die Option "ändern" angeklickt werden.

Die zuvor grau hinterlegten Felder erscheinen nun weiß und können befüllt oder verändert werden:

| 🛒 2: Friedlich          |                           | ×         |
|-------------------------|---------------------------|-----------|
| Kundennummer:           | 2 • Person C Firma        | ← C →     |
| Nachname:               | Friedlich                 |           |
| Vorname:                | Stefanie                  |           |
| Titel vor/nachgestellt: | BA                        |           |
| Zeile unter Name:       | [                         |           |
| Strasse:                | Seitenstraße 77           |           |
| Plz/Ort:                | 7560 Kleinstadt           |           |
| Zeile unter Ort:        |                           |           |
| Standardtext:           |                           |           |
| E-Mail Adresse          | stefaniefriedlich@mail.at |           |
| letzte Änderung:        | LENA: 18.01.2017, 02:58   |           |
|                         | Speichern                 | Schließen |

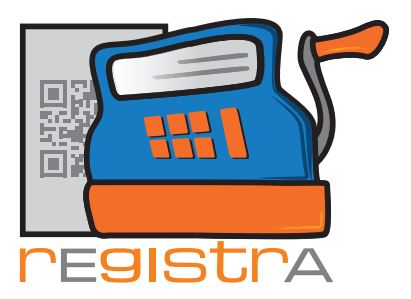

| 🛒 2: Friedlich          |                           | ×          |
|-------------------------|---------------------------|------------|
| Kundennummer:           | 2 • Person C Firma        | ← C →      |
| Nachname:               | Friedlich                 |            |
| Vorname:                | Stefanie                  |            |
| Titel vor/nachgestellt: | BA                        |            |
| Zeile unter Name:       |                           |            |
| Strasse:                | Kleinestraße 5            |            |
| Plz/Ort:                | 3020 Großfeld             |            |
| Zeile unter Ort:        |                           |            |
| Standardtext:           |                           |            |
| E-Mail Adresse          | stefaniefriedlich@mail.at |            |
| letzte Änderung:        | LENA: 18.01.2017, 02:58   | Cabliation |
|                         | speichein                 | scrilleben |

rEgistrA

05. Kundendaten

Die Änderungen mit der Option Speichern bestätigen – damit werden die Felder wieder grau hinterlegt angezeigt und alle Veränderungen wurden übernommen.

| 🛒 2: Friedlich          |                           | ×         |
|-------------------------|---------------------------|-----------|
| Kundennummer:           | 2 © Person C Firma        | ← C →     |
| Nachname:               | Friedlich                 |           |
| Vorname:                | Stefanie                  |           |
| Titel vor/nachgestellt: | BA                        |           |
| Zeile unter Name:       |                           |           |
| Strasse:                | Kleinestraße 5            |           |
| Plz/Ort:                | 3020 Großfeld             |           |
| Zeile unter Ort:        |                           |           |
| Standardtext:           | [                         |           |
| E-Mail Adresse          | stefaniefriedlich@mail.at |           |
| letzte Änderung:        | LENA: 24.01.2017, 14:24   |           |
|                         | ändern                    | Schließen |

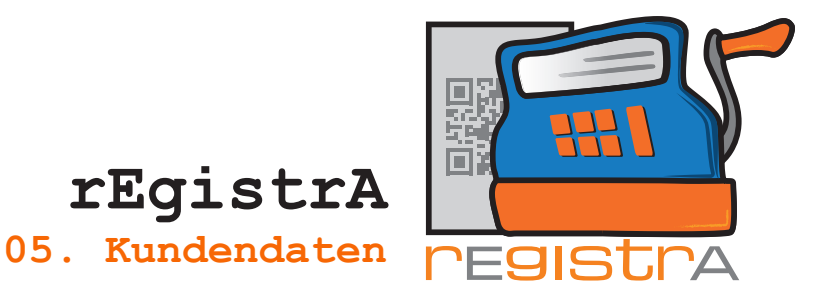

# 5. 4. Kundendaten in neuem Beleg eintragen und den Kunden neu anlegen

Grundsätzlich kann ein gültiger Beleg auch ohne Kundendaten erstellt werden. In vielen Fällen macht es aber Sinn auch Kunden/Klientendaten auf den Beleg zu schreiben.

Man öffnet einen neuen Beleg unter Belege – Beleg erstellen

| Programm | Belege RKSV DEP-Export/Auswertung | g Import Verwalten Konfiguration ? |
|----------|-----------------------------------|------------------------------------|
|          | Beleg erstellen                   |                                    |
|          | Beleg mit Vorlage erstellen       |                                    |
|          | Trainingsbeleg erstellen          | e: Vorlage-Button erstellen        |
|          | Liste der Belege                  |                                    |

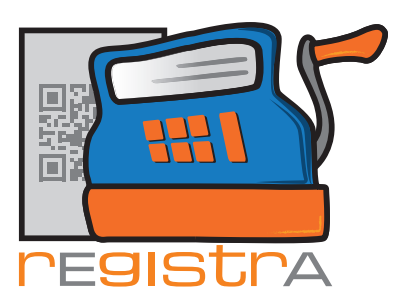

rEgistrA 05. Kundendaten

|  | 🛒 Neuen I  | Beleg erstellen            |                        |           |                |              |               | ×        |
|--|------------|----------------------------|------------------------|-----------|----------------|--------------|---------------|----------|
|  | Beleg      | KN                         | √r: 0 - kein Kunde aus | gewählt   |                | Kundenn      | nummer: 0     | ?        |
|  | Vorlagenur | nmer: 0 - Keine Vorlage ir | n Verwendung           |           | ang            | gezeigte Eir | nträge: 1 - 6 | S von: 1 |
|  |            | ve                         | rrechnet wird          |           | netto          | USt          | brutto        |          |
|  |            |                            |                        |           | 0.00           | 20 💌         | 0.00          | 의네       |
|  |            |                            |                        |           |                | 20 💌         |               | <u>a</u> |
|  |            |                            |                        |           |                |              |               |          |
|  |            |                            |                        |           |                |              |               |          |
|  |            |                            |                        |           |                |              |               |          |
|  |            |                            |                        |           |                |              |               |          |
|  |            |                            |                        |           |                |              |               | •        |
|  | Belegart:  | Bar                        | •                      |           | Summen: 0      |              | 0             |          |
|  | Layout Nur | mmer: 1 ? A4-St            | tandard                |           |                |              |               |          |
|  | Erstelle   | en Testen                  | als neue Vorlage       | speichern | Vorlage aktual | isieren      | ]             |          |
|  |            |                            |                        |           |                |              | Sch           | nließen  |

|                                                                                                    | Kunden/Firm   | a auswählen                       |                                   |               | ×    |
|----------------------------------------------------------------------------------------------------|---------------|-----------------------------------|-----------------------------------|---------------|------|
|                                                                                                    | Mit einem Red | chtsklick auf die Spalte um die S | ortierung zu ändern (Aktuell: ''l | Nach/Firmenan | ne") |
| 111                                                                                                    | Kunden Nr.    | Nach/Firmename                    | Vorname/Ansprech Partner          | Person/Fir    |      |
|                                                                                                    | 3             | Franz                             | Friedrich                         | PERSON        |      |
| Anmerkung: mit                                                                                                    | 1             | Freud                             | Sigmund                           | PERSON        |      |
| Klicken auf das<br>Fragezeichen neben<br>der Kundennummer<br>können bereits<br>angelegte Kunden<br>ausgewählt werden. | 2             | Friedlich                         | Stefanie                          | PERSON        |      |
|                                                                                                    |               |                                   |                                   |               |      |
|                                                                                                    | auswählen     | Suche:                            |                                   | Schließer     | 1 I  |

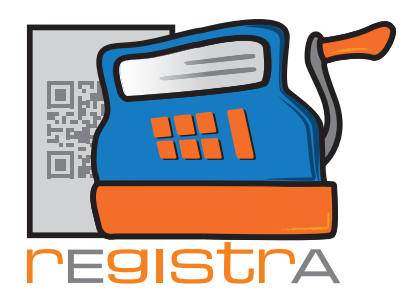

Durch Klicken auf den Reiter KNr. 0 – kein Kunde ausgewählt erscheint die Möglichkeit der Eingabe der Kundendaten:

rEgistrA

05. Kundendaten

|                                              | 🖆 Neuen Beleg erstellen |                                |                   |
|----------------------------------------------|-------------------------|--------------------------------|-------------------|
|                                              | Beleg                   | KNr: 0 - kein Kunde ausgewählt | Kundennummer: 0 ? |
|                                              | Kundennummer:           |                                |                   |
|                                              | Nachname:               |                                |                   |
|                                              | Vorname:                |                                |                   |
|                                              | Titel vor/nachgestellt: |                                |                   |
|                                              | Zeile unter Name:       |                                |                   |
|                                              | Strasse:                |                                |                   |
|                                              | Plz/Ort:                |                                |                   |
|                                              | Zeile unter Ort:        |                                |                   |
|                                              | Standardtext:           |                                |                   |
|                                              | E-Mail Adresse          |                                |                   |
|                                              | letzte Änderung:        |                                |                   |
|                                              |                         | Neu anlegen                    | Kunde suchen      |
| Anmerkung: Dieser                            |                         |                                |                   |
| Standardtext ist an<br>den jeweiligen Kunden |                         |                                | Schließen         |

| ier können n            | un die gewünschten Kundendaten | eingetragen werd |
|-------------------------|--------------------------------|------------------|
| 🕻 Neuen Beleg erste     | llen                           | ×                |
| Beleg                   | KNr: 0 - kein Kunde ausgewählt | Kundennummer: 0  |
| Kundennummer:           | Person C Firma                 |                  |
| Nachname:               | Hausner                        |                  |
| Vorname:                | Herrmann                       |                  |
| Titel vor/nachgestellt: | Mag.                           |                  |
| Zeile unter Name:       |                                |                  |
| Strasse:                | Hellestraße 8                  |                  |
| Plz/Ort:                | 9090 Hundertmal                |                  |
| Zeile unter Ort:        |                                |                  |
| Standardtext:           |                                |                  |
| E Mail Advance          | haunnar@mail.com               |                  |

Mit Neu anlegen wird die Person oder Firma zum Kundenstock hinzugefügt.

gebunden. (Im Unterschied zum Standardtext der unter den eigenen Daten eingetragen wurde. Siehe Hilfetext zum ersten Start von rEgistrA.) Hier können Informationen wie Diagnose, Sozialvescherungsnummer oder ein kundenspezifischer Text zur Einreichung bei der Krankenkasse o.ä. eingegeben werden.

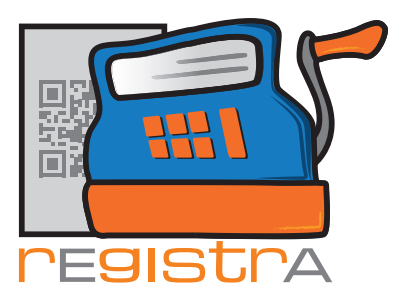

| 🛒 Neuen Kunden/Kundin anlegen?  |              | <b></b> |
|---------------------------------|--------------|---------|
| Soll ein neuer Kunde/Kundin anl | legt werden? |         |
|                                 | Ja           | Nein    |

rEgistrA

05. Kundendaten

Mit "Ja" bestätigen.

Die Kundendaten wurden übernommen und scheinen folgendermaßen auf:

| 🛒 Neuen Beleg erste     | ilen 🗾                                           |  |  |
|-------------------------|--------------------------------------------------|--|--|
| Beleg                   | KNr: 4 - Mag. Herrmann Hausner Kundennummer: 4 ? |  |  |
| Kundennummer:           | 4 • Person C Firma                               |  |  |
| Nachname:               | Hausner                                          |  |  |
| Vorname:                | Herrmann                                         |  |  |
| Titel vor/nachgestellt: | Mag.                                             |  |  |
| Zeile unter Name:       |                                                  |  |  |
| Strasse:                | Hellestraße 8                                    |  |  |
| Plz/Ort:                | 9090 Hundertmal                                  |  |  |
| Zeile unter Ort:        |                                                  |  |  |
| Standardtext:           |                                                  |  |  |
| E-Mail Adresse          | hausner@mail.com                                 |  |  |
| letzte Änderung:        | LENA: 24.01.2017, 14:32                          |  |  |
|                         | Änderungen übernehmen Kunde suchen               |  |  |
|                         | Schließen                                        |  |  |

Sollte man jetzt noch etwas ergänzen oder verändern wollen, kann man dies einfach in diesem Formular tun und dann durch Anklicken der Option Änderungen übernehmen bestätigen. Die Änderungen werden automatisch übernommen.